## **Libby Transition Help**

## If you already use Libby:

1. Within the Libby app or website, click on the three bars icon at the bottom of the screen.

**NOTE:** You may get a bulleted list of changes that pop up either before or after clicking on the three bars icon. Regardless of timing, select the continue button to move forward.

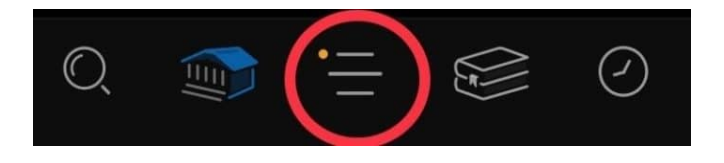

- 2. Next, we will need to get you moved from the eIndiana Digital Consortium to the new Indiana Digital Library. Your current screen will show eIndiana Digital Consortium, but we will show the Indiana Digital Library after the process is complete.
- 3. Select add library.

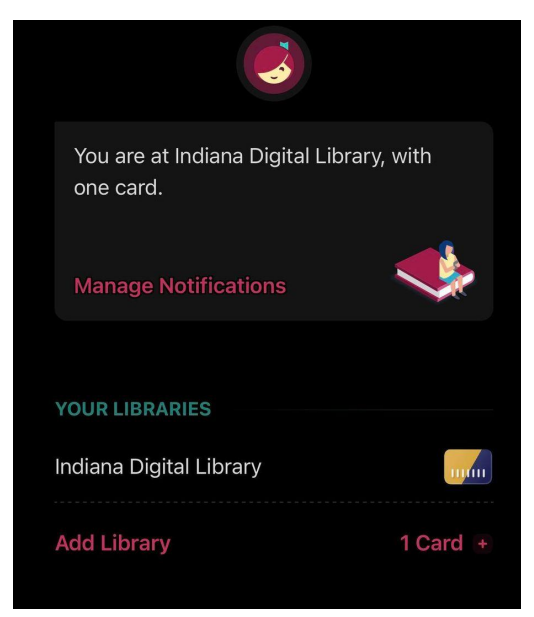

4. You will see the same initial start screen, regardless if you are on the app or on the website. Click yes that you have a library card. \*This screen may get skipped depending on your device.

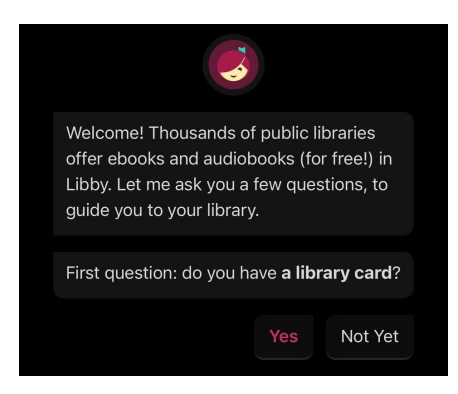

5. Next, you are going to choose the Search For A Library option. \*Some devices may skip this screen.

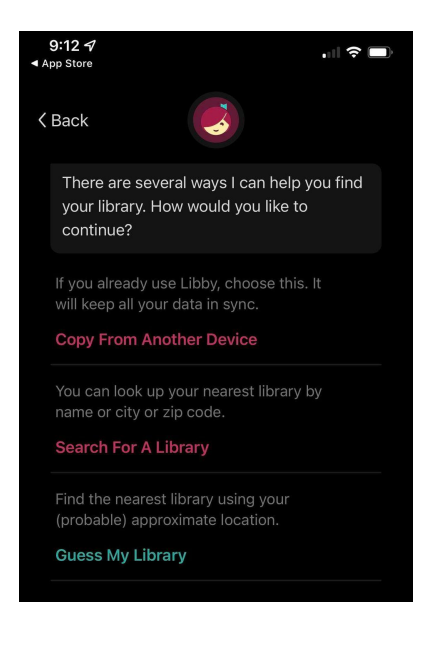

6. Type in Jay County Public Library into the search bar and click the green magnifying glass button.

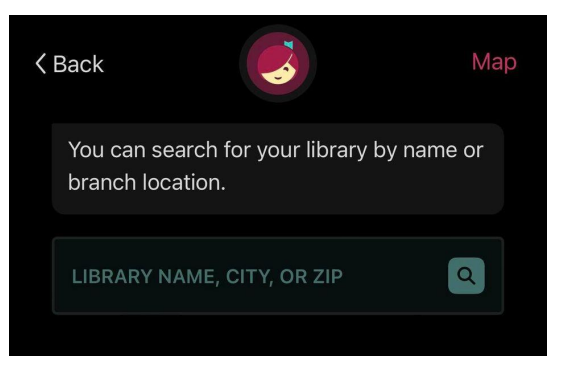

7. You will need to click on the Indiana Digital Library result that appears.

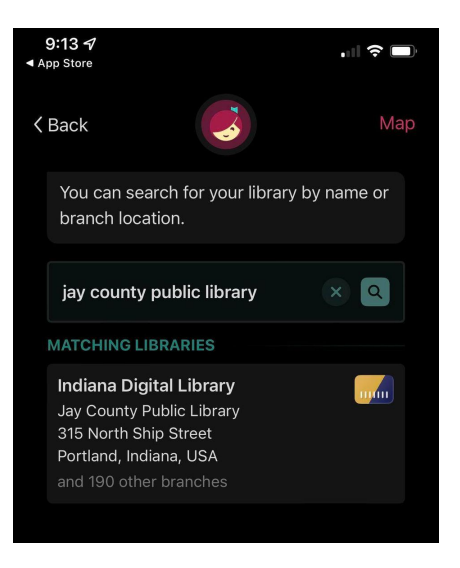

8. Next, you will sign in with your library card number.

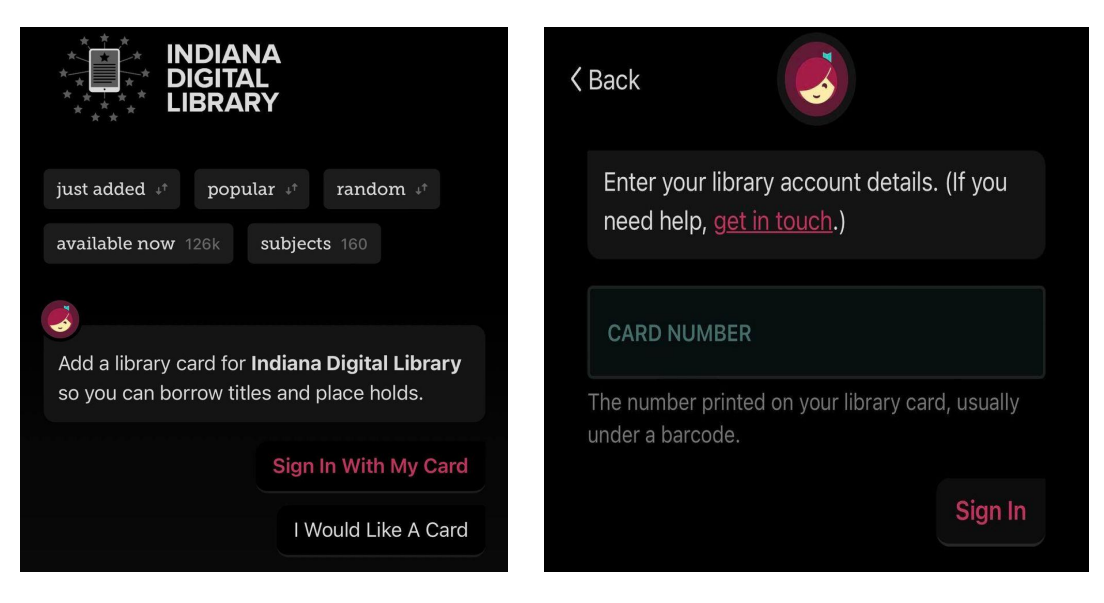

9. Once you are signed in, this is what the new card looks like!

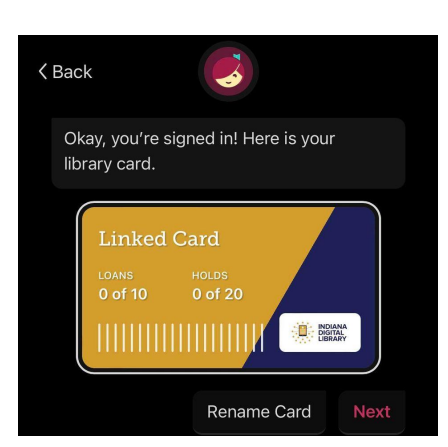

10. You will want to make sure that you are selecting the Indiana Digital Library when looking for and borrowing materials. **The old eIndiana Digital Consortium will not work anymore!** 

| You are at Indiana Digital Librar<br>one card. | ry, with |  |  |
|------------------------------------------------|----------|--|--|
| Manage Notifications                           |          |  |  |
| YOUR LIBRARIES                                 |          |  |  |
| Indiana Digital Library                        | mm       |  |  |
| Add Library                                    | 1 Card + |  |  |

11. That is it, you are ready to go! You will see this screen. If you are a Kindle reader, this is where you can easily choose to send your books to your Kindle. You will want to click yes! If you are not a Kindle person, then just click skip and your items will stay in the Libby app.

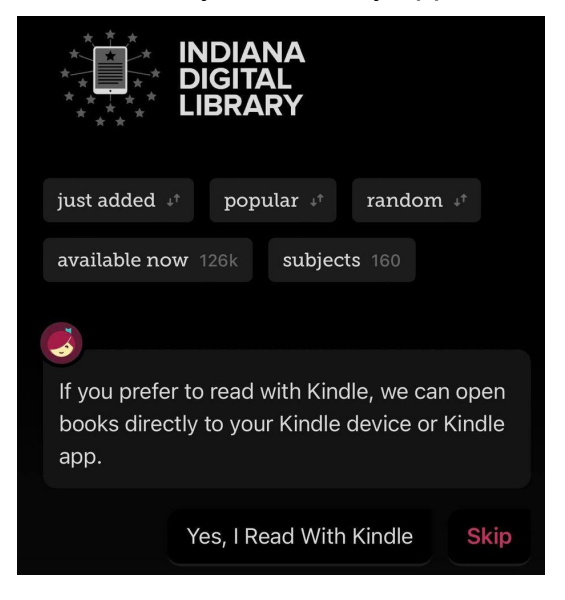

## **Libby Transition Help**

## If you are switching from OverDrive to Libby OR haven't used either before:

- 1. Download the Libby app or visit Libby online at www.libbyapp.com.
- 2. You will see the same initial start screen, regardless if you are on the app or on the website. Click yes that you have a library card.

| <b>⊲</b> A | <b>9:12</b>                                                                                                    |     | "" \$   |  |
|------------|----------------------------------------------------------------------------------------------------|-----|---------|--|
|            | <b>S</b>                                                                                                    |     |         |  |
|            | Welcome! Thousands of public libraries<br>offer ebooks and audiobooks (for free!) in<br>Libby. Let me ask you a few questions, to<br>guide you to your library. |     |         |  |
|            | First question: do you have a library card?                                                                                                    |     |         |  |
|            |                                                                                                    | Yes | Not Yet |  |

3. Next, you are going to choose the Search For A Library option.

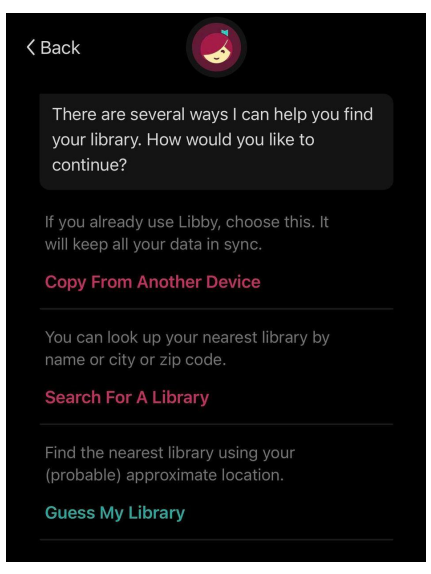

4. Type in Jay County Public Library into the search bar and click the green magnifying glass button.

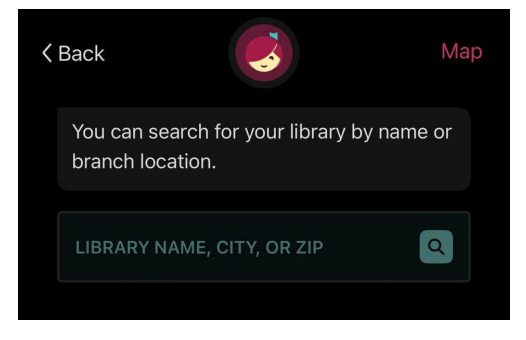

5. You will need to click on the Indiana Digital Library result that appears.

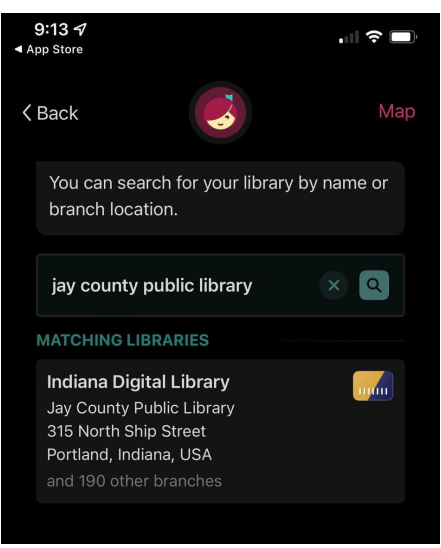

6. Next, you will sign in with your library card number.

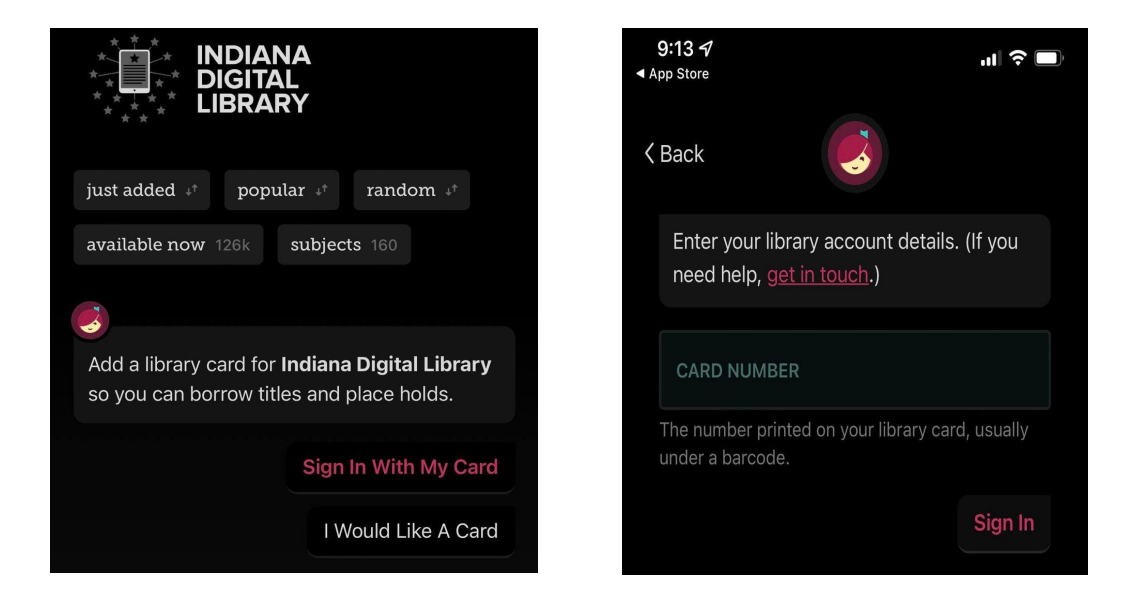

7. Once you are signed in, this is what the new card looks like!

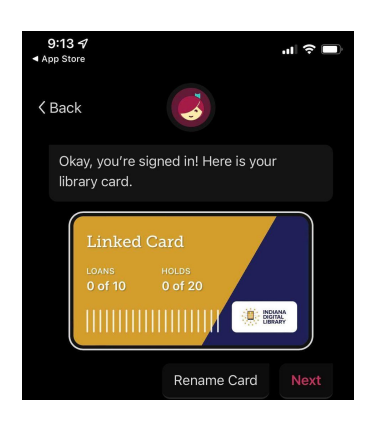

8. You will want to make sure that you are selecting the Indiana Digital Library when looking for and borrowing materials. **The old eIndiana Digital Consortium will not work anymore!** 

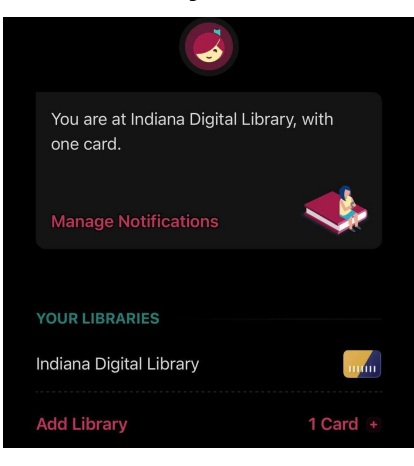

9. That is it, you are ready to go! You will see this screen. If you are a Kindle reader, this is where you can easily choose to send your books to your Kindle. You will want to click yes! If you are not a Kindle person, then just click skip and your items will stay in the Libby app.

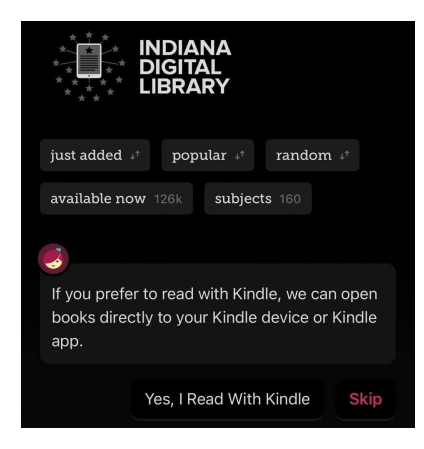